# 在交換機上配置簡單網路時間協定(SNTP)身份驗 證設定

### 目標

簡單網路時間協定(SNTP)是網路時間協定(NTP)的簡化版本。NTP是用於同步網路上的時鐘的 協定。它提供精確時間100毫秒內的時間,但不對流量進行身份驗證。

交換機的SNTP身份驗證頁面允許管理員配置網路時間協定(NTP)身份驗證金鑰以驗證時間源 。SNTP身份驗證應僅在不需要強身份驗證的情況下使用,因為它不提供NTP的複雜過濾機制 。

本文說明如何定義交換器上的SNTP驗證。

## 適用裝置

- Sx250系列
- Sx300系列
- •Sx350系列
- •SG350X系列
- Sx500系列
- Sx550X系列

#### 軟體版本

- 1.4.7.05 Sx300、Sx500
- 2.2.8.04 Sx250、Sx350、SG350X、Sx550X

# 配置SNTP身份驗證

步驟1.登入到交換機的基於Web的實用程式。

步驟2.從「顯示模式」下拉式清單中選擇「高級」。

| cisco | Language: | English | • | Display Mode: | Advanced 🔻 | Logout              | SNA | About | Help |
|-------|-----------|---------|---|---------------|------------|---------------------|-----|-------|------|
|       |           |         |   |               | Basic      |                     |     |       | 0    |
| فتشعط |           |         |   |               | Advanced   | Sec. 2 and a second |     |       | ~    |
|       |           |         |   |               |            |                     |     |       |      |

步驟3.選擇Administration > Time Settings > SNTP Authentication。

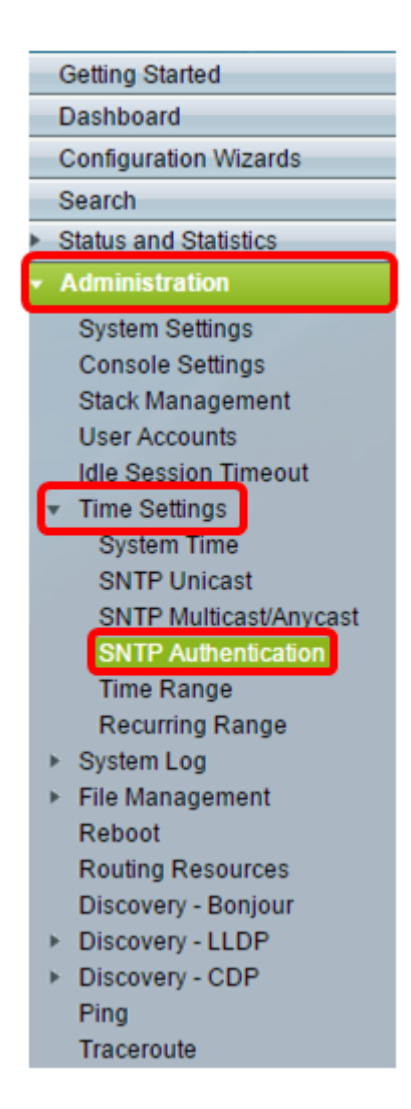

#### 步驟4.選中SNTP Authentication Enable 覈取方塊。

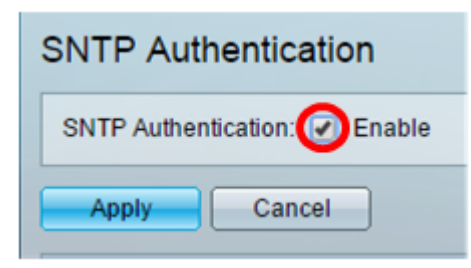

步驟5.按一下Apply以更新交換器。

| SNTP Authentication |                               |  |  |  |
|---------------------|-------------------------------|--|--|--|
| SNTP Authen         | SNTP Authentication: 🗹 Enable |  |  |  |
| Apply               | Cancel                        |  |  |  |

步驟6.按一下Add。

| SNTP Authentication Key Table |                       |                                   |                    |                   |  |
|-------------------------------|-----------------------|-----------------------------------|--------------------|-------------------|--|
|                               | Authentication Key ID | Authentication<br>Key (Encrypted) | Trusted Key        |                   |  |
| 0 results found.              |                       |                                   |                    |                   |  |
|                               | Add Edit              | Delete D                          | isplay Sensitive [ | Data as Plaintext |  |

步驟7.在Authentication Key ID欄位中輸入用於識別此SNTP身份驗證金鑰的編號。

| Authentication Key ID: | 121110                   | (Range: 1 - 4294967295) |  |  |
|------------------------|--------------------------|-------------------------|--|--|
| Authentication Key:    | User Defined (Encrypted) |                         |  |  |
| ۲                      | User Defined (Plaintext) | 12112010                |  |  |
| Trusted Key:           | Enable                   |                         |  |  |
| Apply Close            |                          |                         |  |  |

附註:在此範例中,121110入錯誤。

步驟8.選擇身份驗證金鑰。選項包括:

- •使用者定義(加密)—此選項加密身份驗證金鑰。
- 使用者定義(明文) 此選項以純文字檔案顯示身份驗證金鑰。

| Authentication Key ID: 121110                | (Range: 1 - 4294967295) |  |  |  |
|----------------------------------------------|-------------------------|--|--|--|
| Authentication Key: User Defined (Encrypted) |                         |  |  |  |
| <ul> <li>User Defined (Plaintext)</li> </ul> | 12112010                |  |  |  |
| Trusted Key: 🕜 Enable                        |                         |  |  |  |
| Apply Close                                  |                         |  |  |  |

**附註:**在此示例中,選擇使用者定義(明文)。

步驟9。(可選)在Authentication Key欄位中輸入用於身份驗證的金鑰。

| Authentication Key ID:  | 121110                   | (Range: 1 - 4294967295) |  |  |
|-------------------------|--------------------------|-------------------------|--|--|
| 🌣 Authentication Key: 🔵 | User Defined (Encrypted) |                         |  |  |
| ۲                       | User Defined (Plaintext) | 12112010                |  |  |
| Trusted Key:            | Enable                   |                         |  |  |
| Apply Close             |                          |                         |  |  |

附註:在此範例中,12112010入錯誤。

步驟10.選中Trusted Key **Enable**覈取方塊,以允許交換機僅使用此身份驗證金鑰從SNTP伺服 器接收同步資訊。

| Authentication Key ID: 121110                | (Range: 1 - 4294967295) |  |  |  |
|----------------------------------------------|-------------------------|--|--|--|
| Authentication Key: User Defined (Encrypted) |                         |  |  |  |
| <ul> <li>User Defined (Plaintext)</li> </ul> | 12112010                |  |  |  |
| Trusted Key: 🕢 Enable                        |                         |  |  |  |
| Apply Close                                  |                         |  |  |  |

#### 步驟11.按一下Apply。

| • Authentication Key ID: | 121110                   | (Range: 1 - 4294967295) |
|--------------------------|--------------------------|-------------------------|
| 🌣 Authentication Key: 🔵  | User Defined (Encrypted) |                         |
| ۲                        | User Defined (Plaintext) | 12112010                |
| Trusted Key:             | Enable                   |                         |
| Apply Close              |                          |                         |

步驟12。(可選)按一下Save。

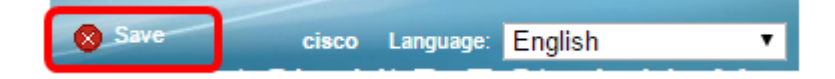

現在,您應該在交換機上成功配置SNTP身份驗證設定。